# アラーム情報 💽 モバイル版対応・新機能の追加

## ? アラーム登録機能って?

抗生物質検査やワクチンの使用など、事前にスケジュール登録した牛をお知らせします。 予定日になると該当牛がメイン画面に表示され、To-Doチェックに利用できます。

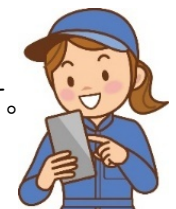

| 前日             | 3 2018年1    | 2月26日 | 翌日 要確認 キリスト               | ▲ 【アラーム登録】 (設定内容は、メイン画面『本E        | 1の確認牛』( |
|----------------|-------------|-------|---------------------------|-----------------------------------|---------|
| 予定             | 乾乳予定        | 分娩予定  | アラーム登録牛                   |                                   |         |
| 頭              | 3頭          | 1頭    | 9頭                        | アラーム情報                            | 期間      |
| <del>)</del> 7 | <u>4132</u> | 3446  | 3619 初乳出荷禁止               | 分娩予定10日前確認                        | 完了報告まで  |
| 53             | <u>4138</u> |       | <u>3748 SIDR抜く PG3ml注</u> |                                   |         |
|                | 4202        |       | <u>3750 発情注意(PG後)</u>     |                                   |         |
|                |             |       | 4145 D3                   |                                   |         |
|                |             |       | <u>4260 コンセラール2ml 午後注</u> | ※登録内容は、表示期間が過ぎた後、リストより自動的に消去されます。 |         |
|                |             |       | 4564 抗生物質残留検查             | アラーム情報:                           | ** 822  |
|                |             |       | 4565 スタートバック              |                                   |         |
|                |             |       | 4790 彭乳後期へ移動              |                                   |         |
| _              | ×           | イン画面  | (本日の要確認牛)                 | 管理メモ・アラーム登録画面                     |         |

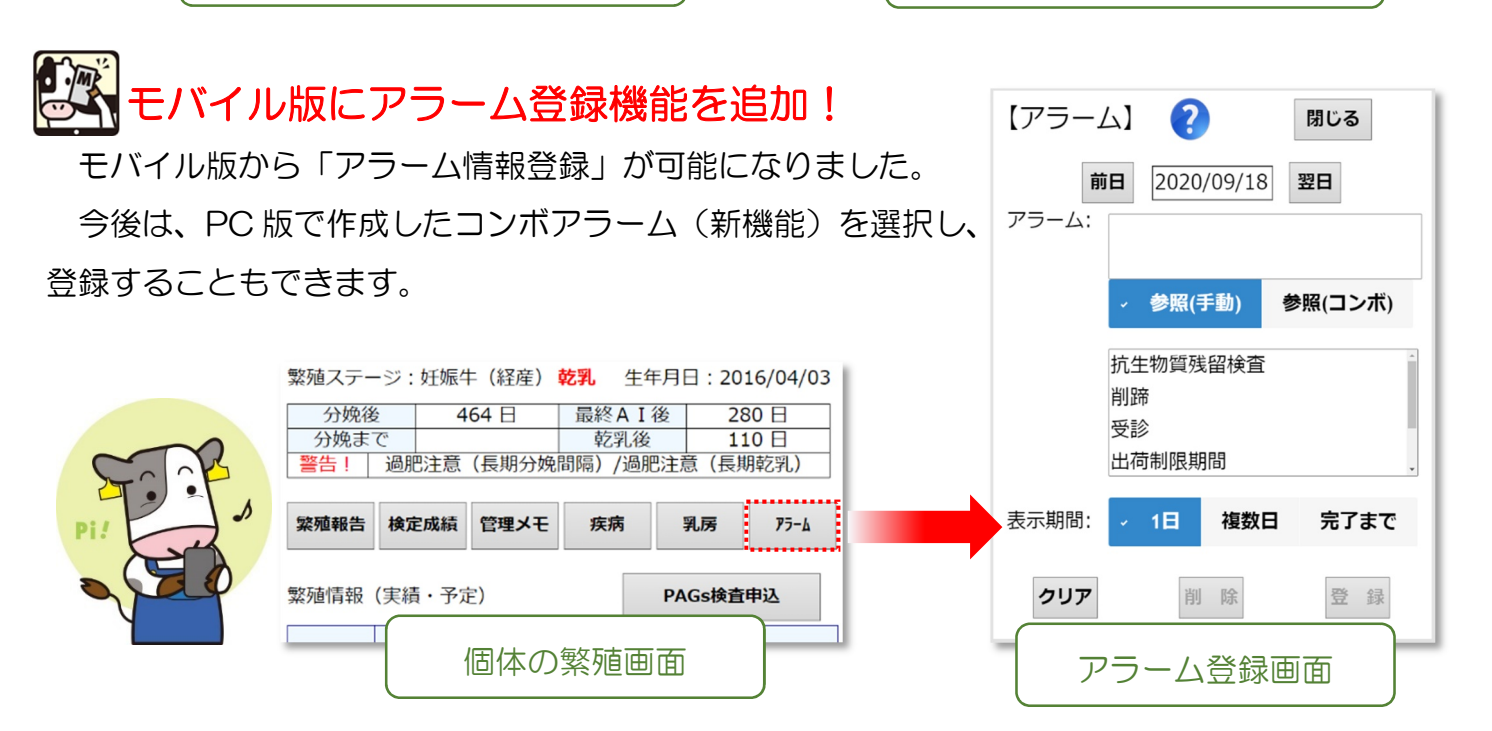

## 新しい機能で To-Do チェックを強化!(PC/モバイル共通)

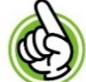

個体繁殖画面への表示

個体の繁殖画面でも、アラーム情報を確認できる ようになりました(右画面)。

作業終了後は、アラームの「完了報告」によって、 「管理メモ」として作業履歴を残すことができます。 (次ページ)

| 日付         繁殖内容         授精<br>回数         種雄牛略号         ET         受胎         座次         雇子<br>性別         分娩器           2020/11/13         分娩予定                                                                                                    |            |      |          |             |     |    |    |          |         |
|----------------------------------------------------------------------------------------------------|------------|------|----------|-------------|-----|----|----|----------|---------|
| 2020/11/13         分娩予定           2020/09/17         乾乳予定         2回目投与(薬剤投与 - No. 2)         2020/09/15         アラーム         2回目投与(薬剤投与 - No. 1)           2020/09/01         アラーム         1回目投与(薬剤投与 - No. 1)         -         -         -           2020/09/01         アラーム         1回目投与(薬剤投与 - No. 1)         -         -         -           2020/02/05         投稿         3         Hk264         NR         -         -           2020/02/01         授稿         3         7H12787         -         I         -           2020/01/10         授稿         2         7H12787         -         I         -         -           2019/12/21         授稿         1         200H3895         -         I         -         -           2019/10/24         分娩         -         -         -         5         \$         小助なしの自           2019/09/13         乾乳         -         -         -         -         -         -                                                                                                    | 日付         | 繁殖内容 | 授精<br>回数 | 種雄牛略号       | ET  | 受胎 | 産次 | 産子<br>性別 | 分娩難     |
| 2020/09/17         乾乳予定         2回目投与(薬剤投与 - No. 2)         2回目投与(薬剤投与 - No. 2)           2020/09/01         アラーム         1回目投与(薬剤投与 - No. 1)         -           2020/09/01         アラーム         1回目投与(薬剤投与 - No. 1)         -           2020/02/05         投稿         3         HK264         NR         -           2020/02/01         授稿         3         7H12787         III         IIII         -           2020/01/10         授稿         2         7H12787         IIIIIIIIIIIIIIIIIIIIIIIIIIIIIIIIIIII                                                                                                    | 2020/11/13 | 分娩予定 |          |             |     |    |    |          |         |
| 2020/09/15       アラーム       2回目投与(薬剤投与・No. 2)          2020/09/01       アラーム       1回目投与(薬剤投与・No. 2)          2020/02/05       投稿       3       HK264       NR       NR       Comparison         2020/02/05       投稿       3       7H12787       NR       NR           2020/02/01       授橋       2       7H12787       S       S       G          2020/01/10       授橋       1       200H3895       S       S       G          2019/12/21       授橋       1       200H3895       S       S       Q          2019/10/24       分娩       F       F       S       S       Q       小助なしの自         2019/09/13       乾乳       F       F       S       S       Q       小助なしの目                                                                                                    | 2020/09/17 | 乾乳予定 |          |             |     |    |    |          |         |
| 2020/09/01         アラーム         1回目投与(薬剤投与 - No. 1)           2020/02/05         授精         3         H&264         NR         K         K                                                                                                    | 2020/09/15 | アラーム | 20       | ]目投与(薬剤投与 - | No. | 2) |    |          |         |
| 2020/02/05         授精         3         HK264         NK         NK           2020/02/01         授精         3         7H12787         Image: Second Second Se | 2020/09/01 | アラーム | 10       | ]目投与(薬剤投与・  | No. | 1) |    |          |         |
| 2020/02/01     授精     3     7H12787     」     」     」       2020/01/10     授精     2     7H12787     」     」     」       2019/12/21     授精     1     200H3895     」     」     」       2019/10/24     分娩     子     Image: Constraint of the state of the state of the stat                                                                                                    | 2020/02/05 | 授精   | 3        | HK264       |     | NR |    |          |         |
| 2020/01/10     授精     2     7H12787     」     」     」       2019/12/21     授精     1     200H3895     」     」     」       2019/10/24     分娩     ・     ・     「     5     ♀     介助なしの自       2019/09/13     乾乳     ・     ・       」     ●                                                                                                    | 2020/02/01 | 授精   | 3        | 7H12787     |     |    |    |          |         |
| 2019/12/21     授精     1     200H3895     ・     ・     ・       2019/10/24     分娩     ・     ・     ・     5     ♀     介助なしの自       2019/09/13     乾乳     ・     ・     ・     ・     ・     ・                                                                                                    | 2020/01/10 | 授精   | 2        | 7H12787     |     |    |    |          |         |
| 2019/10/24     分娩     5     우     介助なしの自       2019/09/13     乾乳     5     6     5     7                                                                                                    | 2019/12/21 | 授精   | 1        | 200H3895    |     |    |    |          |         |
| 2019/09/13 乾乳                                                                                                    | 2019/10/24 | 分娩   |          |             |     |    | 5  | Ŷ        | 介助なしの自然 |
|                                                                                                    | 2019/09/13 | 乾乳   |          |             |     |    |    |          |         |
| 2019/01/23 授精 4 200H3895 NR                                                                                                    | 2019/01/23 | 授精   | 4        | 200H3895    |     | NR |    |          |         |
| 2019/01/22 授精 4 200H3895                                                                                                    | 2019/01/22 | 授精   | 4        | 200H3895    |     |    |    |          |         |

#### 表示期間の制御・管理メモヘの転記が可能に! ==== 作業完了を報告するまで「アラーム表示を継続する」設定を追加しました。 「作業の漏れの防止」や「作業履歴の共有」に役立つ機能です。 【作業手順】 アラーム登録時に「完了報告まで」を選択 → 作業の完了後に、システムに完了報告 (管理メモとして作業履歴を蓄積します) アラームの登録 (表示期間の制御) 個体の管理メモ画面を選択 (左画面) 【アラーム登録】 (設定内容は、メイン画面『本日の確認牛』に反映・表示されます) アラーム情報 期間 表示開始日 表示終了日 区分 アラーム情報の作成 3 ※登録内容は、表示期間が過ぎた トより自動的に消去されます アラーム情報: 出荷制限期間 参照(手動) 参照(コンボ) クリア 「管理メモに転記」に 設定はこちら 登録 削除 チェックを入れて登録 します。 表示期間: 1日表示 ~ ▶ 完了日: 1日表示 複数日表示 管理メモに転記: ※完了報告の際にチェック を選択することも可能 表示期間「完了報告まで」を選択 個体の管理メモ画面を選択(左画面) アラームの完了報告(管理メモに転記) 【アラーム登録】 (設定内容は、メイン画面『本日の確認牛』に反映・表示 アラーム情報 期間 表示開始日 完了報告まで 20 出荷制限期間 登録済みアラームを選択(ダブルクリック) アラーム情報: 出荷制限期間 参照(手動) 参照(コンボ) クリア 完了日を指定して 設定はこちら Ĩ 登録 登録します。 削除 ▶ 完了日: 2020/09/16 表示期間: 完了報告まで 🖌 2020/09/16 「管理メモに転記」の $\sim$ チェックを選択、外す 管理メモに転記: 🗹 ことができます 【個体管理メモ】 繁殖入力/閲覧 検定情報 疾病 乳房 名号: 個体識別番号 0000000000 検索 記載日時 日付 個体情報(メモ) 2020/09/16 13:25:09 2020/09/16 出荷制限期間 GOAL! 管理メモに転記が完了!

×Eolé i iliki juště juži v juži v juži

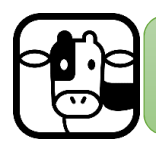

自動アラーム & コンボアラーム 機能の追加

これまでは、1頭ごと、1作業ごとに「アラーム」を登録して頂いていました。 新しい2種類のアラーム機能(自動・コンボ)で、効率的にスケジュールを管理しましょう!

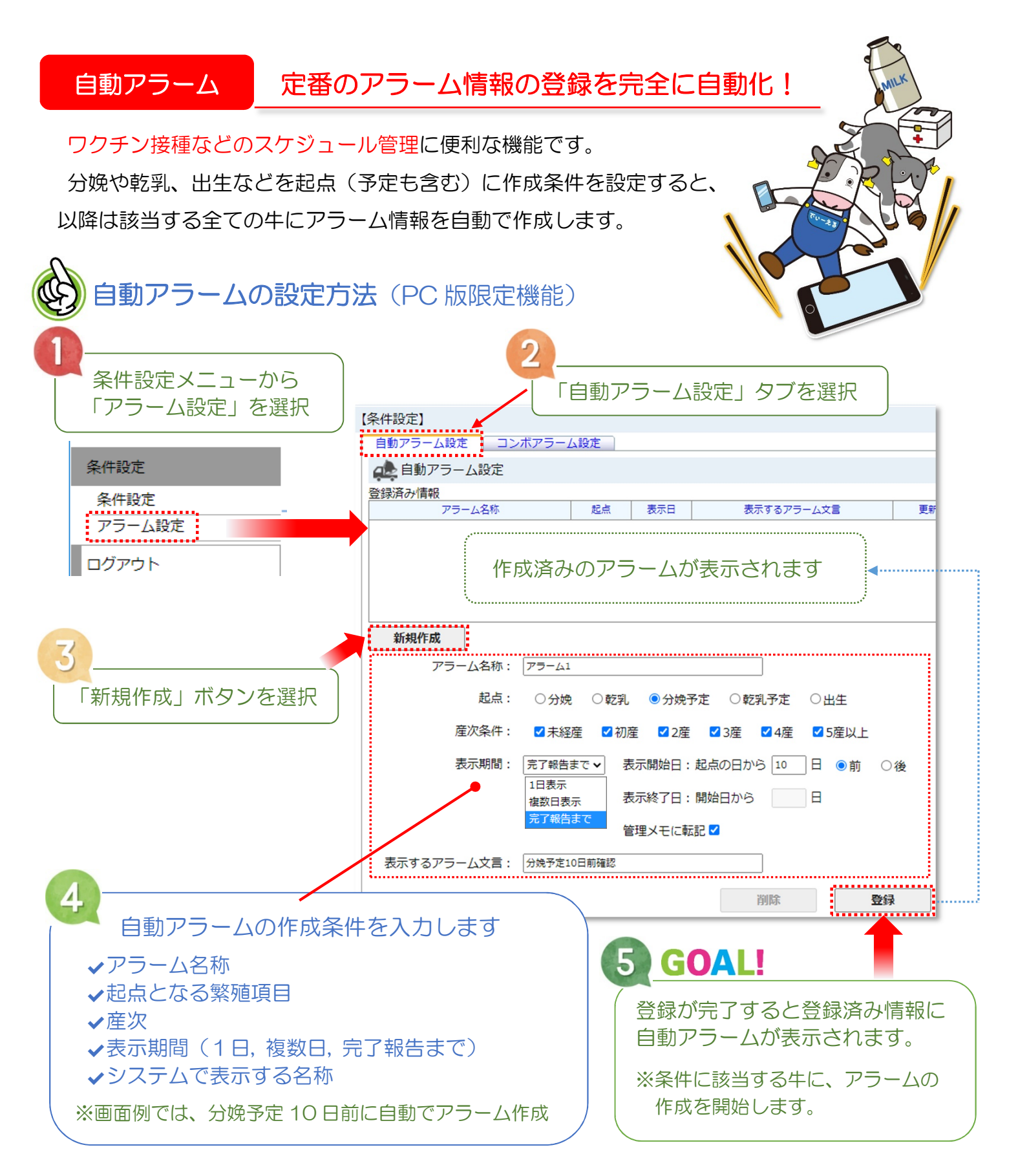

#### コンボアラーム 複数のアラームを組み合わせて「コンボ」登録!

ホルモン処置(プログラム授精)など、日数間隔の決められた一連の作業 を組み合わせて、「コンボアラーム」として登録できます。

登録したコンボは、PC・モバイル版の両方で選択できるようになります。

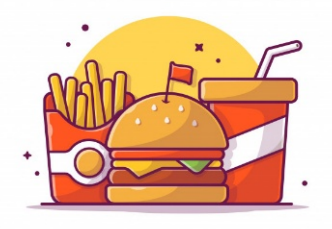

コンボメニューがおすすめ

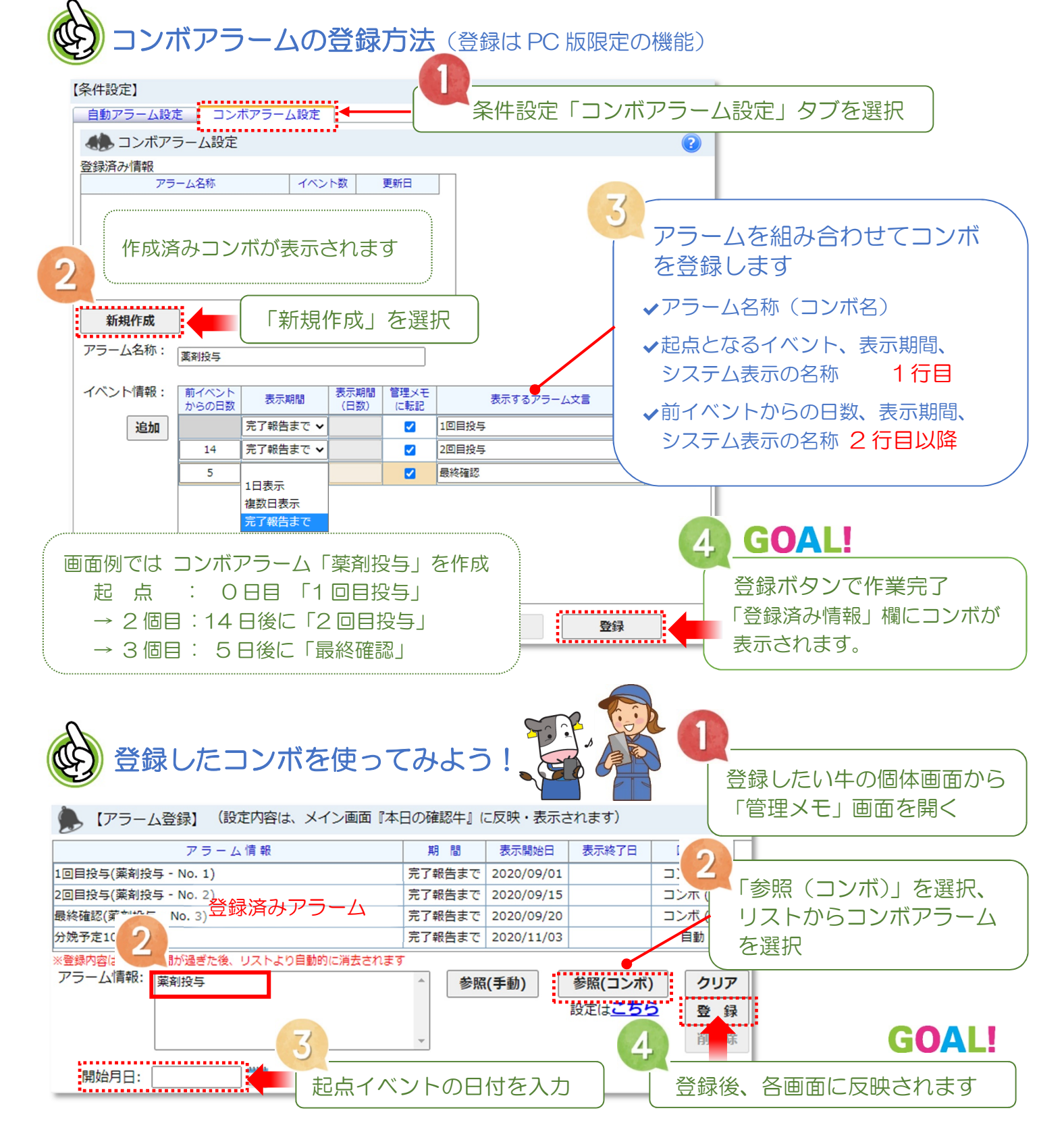